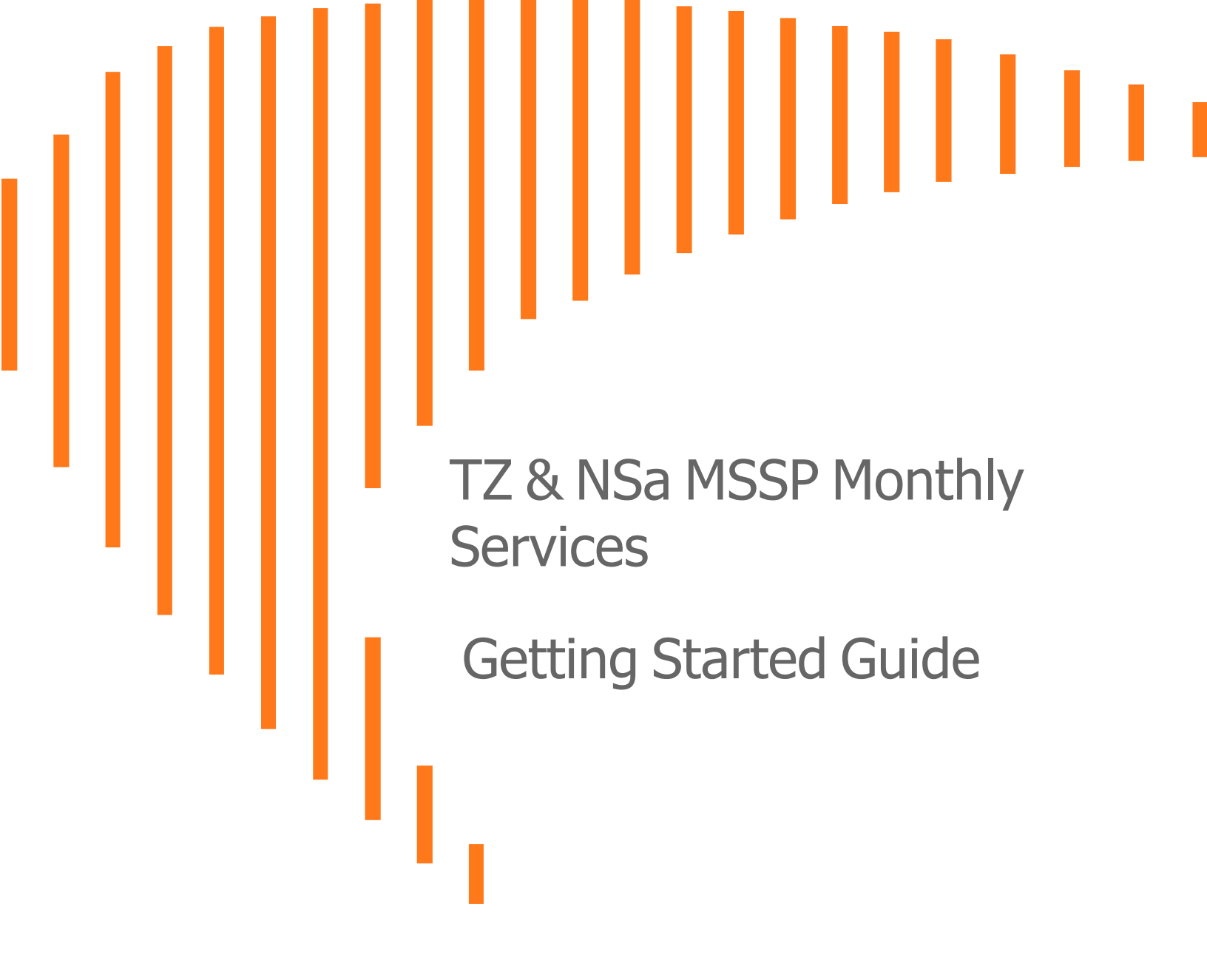

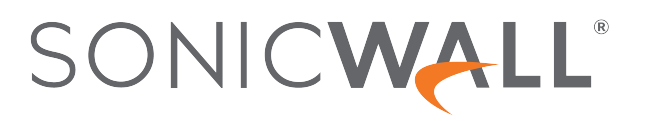

## Contents

| Introduction                                | . 3 |
|---------------------------------------------|-----|
| Prerequisites                               | . 5 |
| Benefits                                    | . 6 |
| Use-case Scenarios of MSSP Monthly Services | . 7 |
| Registering Hardware                        | . 8 |
| Registering Hardware through MSW            | . 8 |
| Registering Hardware through User Interface | . 9 |
| Provisioning Licenses for TZ and NSa        | .10 |
| Provisioning Licenses from Tenant Products  | .10 |
| Provisioning Licenses from MSSP Tenants     | .12 |
| Validating Licenses through User Interface  | .14 |
| SonicWall Support                           | 16  |
| About This Document                         | 17  |

Introduction

This Getting Started Guide provides the information on SonicWall Gen 7 TZ and NSa products. MSSP program is a monthly service offer that is being extended to support Gen 7 TZ (TZ670, TZ 570, TZ 470, TZ370, TZ270, TZ 570W, TZ 470W, TZ370W, TZ270W, TZ570P) and NSa (NSa 6700, NSa 5700, NSa 4700, NSa 3700, NSa 2700) models. Services gets expired on the last day of the month if you do not renew before expiry date. You do not get any grace period to renew the services before the unit gets deactivated. When the service expires, MSW deletes the service immediately.

(i) **NOTE:** License expiry date for TZ or NSa devices that are licensed through the monthly billing program shows as end of the month but the license gets renewed every month automatically.

SonicWall offers below listed SKUs:

| SKU                                        | Description                                  |
|--------------------------------------------|----------------------------------------------|
| Threat Protection Service Suite (TPSS)     | Available only on TZ 270, TZ 370, and TZ 470 |
| Essentials Protection Service Suite (EPSS) | Available on all Gen7 TZ and NSa products    |
| Advanced Protection Service Suite (APSS)   | Available on all Gen7 TZ and NSa product     |
| Network Security Manager Essentials        | Available for TPSS and APSS                  |
| Network Security Manager Advanced          | Available only for EPSS                      |

Below are examples of the TZ service statuses screen shots:

#### **Service Expired**

| SONICWALL TZ 470 North America 2CB8ED123100          |                      |               |                                   |
|------------------------------------------------------|----------------------|---------------|-----------------------------------|
| Product Details Ucenses Pirmware Ooud Backups        |                      |               |                                   |
| 0. Show Allennois V MANJAL UPGRADE ()                |                      |               | Activation kay: Activate          |
| SERVICE NAME                                         | STATUS COUNT         | DIPRY DATE    | ACTIONS                           |
| Service Bundles (1 Licenset)                         |                      |               |                                   |
| ) Threat Potection Service Suite                     | Unicensed            |               | ** Activate T Buy (3) Start Trial |
| ) Essential Protection Service Suite                 | Expired              | Mar 9 2022    | ←Renew 〒Ruy ③ Start Trial         |
| ) Advanced Protection Service Suite                  | Licensed             | Mar 8 2028    | ←Renew 第Day ③Start Trial          |
| Management & Analytics Services (Licensed)           |                      |               |                                   |
| )NSM Excertal                                        | Unlicensed           |               | ** Activate T Buy @ Start Trial   |
| 3NSM Advanced                                        | Licensed             | Mar 14 2023 • | * Renew Tilling () Start Till     |
| Syrolog Analytics                                    | Unlicensed           |               | 🕶 Activate 🗮 Buy 🐵 Start Trial    |
| Gateway Services (4 Lorran)                          |                      |               |                                   |
| Gateway Anti-malwaw/Intrusion Prevention/App Control | Licensed             | Mar 14 2023 • | ←Renew 〒Buy ③ Start Trial         |
| Content Filtwing Service                             | Licensed             | Mar 14 2023 🗧 | -Renew Willow @ Start Trial       |
| Statuful High Availability                           | Linicensed           |               | - Activate T( Buy (3) Start Trial |
| Comprehensive Arti-Spain Service                     | Licensed             | Mar 14 2023 • | **Renew Thuy @ Start Trial        |
| HA Conversion License to Standalone unit             | Linicensed           |               | Activate (T Day (8) Start Trial   |
| DNS Fittering ©                                      | Unicensed            |               | Activate 🗑 Day 🛞 Start Trial      |
| Capture Advanced Threat Protection                   | Licensed             | Mar 14 2023 😐 | ©lefs ←Renew 第8ay @StartTild      |
| Endpoint & Remote Access Services (2 Lonned)         |                      |               |                                   |
| ) Capture Client Basic                               | Linicensed           |               | + Activate 🗑 Buy (1) Start Tital  |
| ) Captare Clean Advanced                             | Unicensed            |               | Activate 🕅 Buy 🕑 Start Trail      |
| > Capture Client Premier                             | Unicensed            |               | Activate 🗑 Buy 🛞 Start Trial      |
| SSLVPN                                               | Licensed 2 (max.150) |               | -UPORACE Buy @ Start Trial        |
| Global VPN Client                                    | Licensed 5 (max 200) |               | ←UPGRACE Buy @ Start Trial        |
| Support & Consulting Services (2 Univer)             |                      |               |                                   |
| 524x7 Support                                        | Licensed             | Mar 14 2023 0 | ←Renew Willoy @ Start Teld        |
| ) Standard Support                                   | Unicensed            |               | Activate 🗑 Buy (3) Start Trial    |
| Hardware Warranty                                    | Licensed             | Mar 13 2024   | ←Renew Willow @ Start Trial       |
| Remote Implementation Service                        | Unicensed            |               | - Activate 🗑 Buy 💿 Start Trial    |

### Service Renewed

| SONICWALL TZ 470 North America 2CB8ED123100           |            |             |               |                                    |
|-------------------------------------------------------|------------|-------------|---------------|------------------------------------|
| Product Details Literates Firmware Cloud Backups      |            |             |               | -                                  |
| A Show All Licenses V MANUAL UPGRADE                  |            |             |               | Fetvation key: Activat             |
| SERVICE NAME                                          | \$54715    | COUNT       | DIPRY DATE    | ACTIONS                            |
| Service Bundles (Licensed)                            |            |             |               |                                    |
| ) Thread Protection Service Suite                     | Unlicensed |             |               | - Activate T Day @ Start Trial     |
| >Essential Protection Service Suite                   | Licensed   |             | Mar 14 2023 e | -Renew Think @ Start Trial         |
| 3 Advanced Protection Service Suite                   | Unicensed  |             |               | Activate 🕅 Day 🛞 Start Trial       |
| Management & Analytics Services (Licensed)            |            |             |               |                                    |
| )NSM Expertal                                         | Unlicensed |             |               | ** Activate T Day @ Start Trial    |
| 3NBM Adversed                                         | Licensed   |             | Mar 14 2023 • | **Renew Willoy () Start Tabl       |
| Syslog Analytics                                      | Unlicensed |             |               | 🏎 Activate 🗮 Buy 🛞 Start Trial     |
| Gateway Services (4 Loursed)                          |            |             |               |                                    |
| Gateway Anti-malware/intrusion Prevention/App Control | Licensed   |             | Mar 14 2023 • | -Renew Tobay @ Start Trial         |
| Content Filtering Service                             | Licensed   |             | Mar 14 2023 . | *-Renew Willoy @ Start Trial       |
| Stateful High Availability                            | Linicensed |             |               | + Activate TE Buy (8) Start Teal   |
| Comprehensive Anti-Spain Service                      | Licensed   |             | Mar 14 2023 • | ←Renew TEDay @ Start Trial         |
| HA Conversion Ucense to Standalone unit               | Linicensed |             |               | ← Activate (1) Duy (8) Start Trial |
| DNS Fittering ©                                       | Unicensed  |             |               | Activate 🗑 Day 🛞 Start Trial       |
| Capture Advanced Threat Protection                    | Licensed   |             | Mar 14 2023 • | Ø Ma ←Renew 第8ay @ Start Tital     |
| Endpoint & Remote Access Services (21.cmm)            |            |             |               |                                    |
| 3 Capture Client Basic                                | Linicensed |             |               | -Activate 🗑 Buy (1) Start Trial    |
| ) Capture Client Advanced                             | Unicerced  |             |               | -Activate 🕅 Buy 🛈 Start Trial      |
| 3 Capture Client Premier                              | Unicensed  |             |               | -Activate 🗑 Buy (8) Start Trial    |
| SELVEN                                                | Licensed   | 2 (max.150) |               | -UPORACE Buy G Start Trial         |
| Global VPN Client                                     | Licensed   | 5 (max200)  |               | ←UPGRACE Buy ③ Start Trial         |
| Support & Consulting Services (2 Densed)              |            |             |               |                                    |
| >24/7 Support                                         | Licensed   |             | Mar 14 2023 0 | ←Renew Willoy @Start Teld          |
| ) Standard Support                                    | Unicensed  |             |               | - Activate 🗑 Buy 🛈 Start Trial     |
| Hardware Warranty                                     | Licensed   |             | Mar 13 2024   | *-Renew Willoy @ Start Trial       |
| Renote implementation Service                         | Unlicensed |             |               | - Activate R Buy @ Start Trial     |

#### **Unit Deactivated**

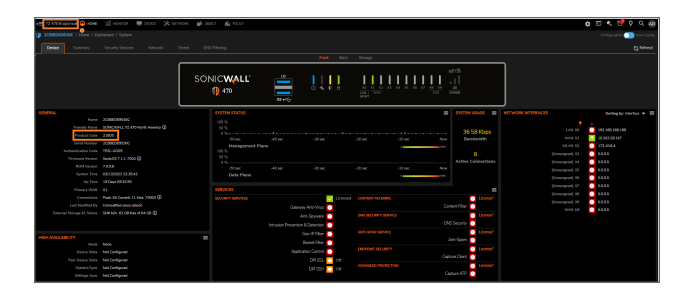

Below are the sample descriptions for each type of SKU:

- SonicWall TZ 470 Total Secure Essential Edition 1 MO
- SonicWall TZ 470 Total Secure Advanced Edition 1 MO
- SonicWall TZ 470 Total Secure Threat Protection Edition 1 MO
- SonicWall Network Security Manager Essentials with Management and 7-day Reporting
- SonicWall Network Security Manager Advanced for TZ 470 2YR

Prerequisites

Make sure that the below listed prerequisites are met to provision the license for TZ or NSa products under MSSP Monthly services:

• You own a Gen 7 TZ or NSa hardware.

#### (i) | NOTE:

- You cannot license the secondary units in high availability pairs, you must license the primary.
- You cannot license Security-as-a-service (SECAAS) units.
- You are part of MSSP Monthly program. If you are not part of MSSP Monthly program, follow the link https://www.sonicwall.com/partners/become-a-partner/.

### 2

## Benefits

3

MSSP Monthly Services is a cost-effective service without any up-front or long-term commitments and provides in-arrears billing option according to MSSP's billing procedure. You can enjoy the benefits listed below over annual licensing when you provision the licenses through MSSP Monthly services.

- Simple provisioning
- Monthly billing
- Unified billing with other MSSP Monthly program products
- PSA Integration
- No need for renewal management
- · Lower upfront costs
- Ability to scale up or down at any time

## Use-case Scenarios of MSSP Monthly Services

You can use MSSP Monthly services to provision the licenses for Gen 7 TZ or NSa in the below listed scenarios.

- Newly procured Gen 7 TZ or NSa hardware. Follow the steps listed below to provision a new Gen 7 TZ or NSa.
  - 1. Registering Hardware
  - 2. Provisioning Licenses for TZ and NSa
- Renewing or converting an existing Gen 7 TZ or NSa. Convert an existing Gen 7 TZ or NSa license into MSSP Monthly license according to Provisioning Licenses for TZ and NSa.
  - () **NOTE:** Converting an existing annual license into MSSP Monthly license overwrites the remaining value of the license and will be lost.

# **Registering Hardware**

5

Registration is an important part of the setup process and is necessary to receive the benefits of SonicWall security services, firmware updates, and technical support. You can register a newly purchased TZ or NSa hardware in one of the following ways:

- Registering Hardware through MSW
- Registering Hardware through User Interface

## Registering Hardware through MSW

To register a newly purchased TZ and NSa hardware through MSW:

- 1. Login to MySonicWall.
- 2. Provision the Tenant if not provisioned.

For more information about provisioning tenant, refer to Master or Regular MSSP Feature Guide available on SonicWall Technical Documentation portal.

- 3. Navigate to MyWorkspace > Register Products.
- 4. Select the Tenant to which you want to register the hardware.
- 5. Enter a Serial number or Activation key or Assign token of the purchased TZ and NSa hardware.
- 6. Enter Authentication code if prompted.

For more information about identification of Serial number and Authentication Code on the hardware, click the **Help** icon next to the **Authentication Code** field.

7. Navigate to **MSSP Monthly > MSSP Tenants** and make sure that the tenant information is complete to which the new hardware is registered.

If the tenant information is incomplete, it looks similar to the below screen shot. Update the tenant information to continue with provisioning through MSSP Monthly services.

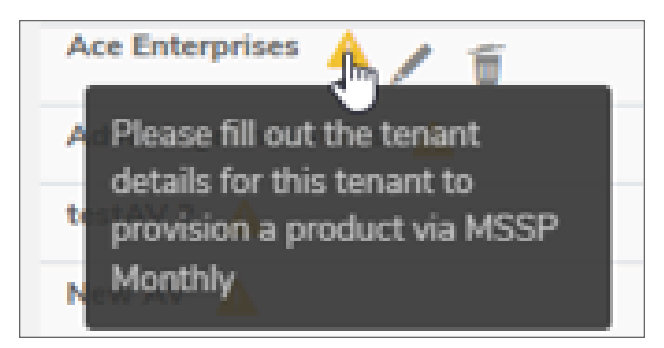

## Registering Hardware through User Interface

To register a newly purchased TZ or NSa hardware through user interface (UI):

- 1. Continue from the Setup Guide or point your browser to the appliance LAN IP address (default https://192.168.168.168) and log in using the administrator credentials.
- 2. Click **Register** in the top banner or on the **MONITOR | Current Status | System Status** page under **Security Services**.

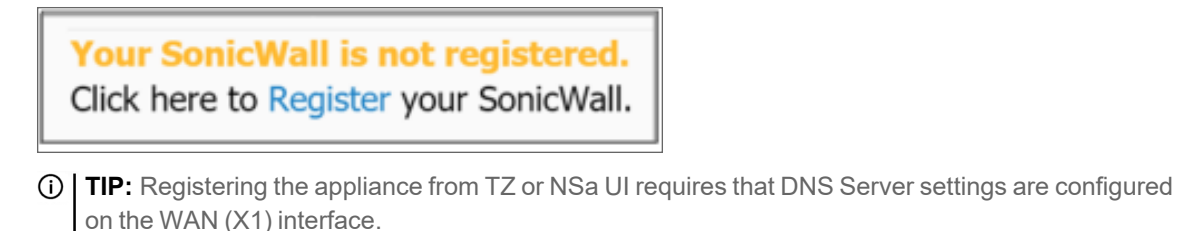

- 3. Log in using your MySonicWall account name and password. If you do not have a MySonicWall account, go to https://www.mysonicwall.com to create an account.
- 4. MySonicWall directly obtains the necessary information from the appliance. When finished, a message that the registration has been completed appears. Click **CONTINUE**.

| Thank you for registering this product. Registration completed successfully. |  |
|------------------------------------------------------------------------------|--|
| CONTINUE                                                                     |  |

# Provisioning Licenses for TZ and NSa

6

You can provision the licenses for the registered Gen 7 TZ or NSa products under MSSP Monthly services in one of the following ways:

- From Tenant Products page according to Provisioning Licenses from Tenant Products.
- From MSSP Tenants page according to Provisioning Licenses from MSSP Tenants.

Refer to the Master and Regular MSSP Feature Guides available on SonicWall Technical Documentation portal for TZ and NSa Gen 7 products:

- · Provisioning MSSP, Tenant, and Product
- License Usage Report
- Inviting a new User
- Creating a new User Group

### **Provisioning Licenses from Tenant Products**

#### To provision a product from Tenant Products page:

- 1. Login to MySonicWall.
- 2. Navigate to **MyWorkspace > Tenant Products**.
- 3. Identify and click the serial number from the list for which you want enable MSSP Monthly services.
- 4. Enable MSSP Monthly Managed? under Product Details tab.

| By Managing this device fro | m MSSP, any existing active s          | ubscriptions done | e out | tside of MSSP M | lonthly wo | ıld b | e lost | . Are you sure you |           |
|-----------------------------|----------------------------------------|-------------------|-------|-----------------|------------|-------|--------|--------------------|-----------|
| Firewall*                   | 2CBBED011CD7                           |                   |       |                 |            |       |        |                    |           |
|                             | Active Annual & Perpetual Licensing    |                   |       |                 |            |       |        |                    |           |
|                             | Network Security Manager<br>Essentials | Mar 17 2028       |       |                 |            |       |        |                    |           |
|                             | Threat Protection Service Suite        | Mar 17 2028       |       |                 |            |       |        |                    |           |
| Security Services Bundle*   | Threat Protection Service Suite        | 5                 | Ŧ     | Expiration Date | ○ Never    | ۲     | On     | 03/17/2028         | Ē         |
| NSM SaaS (Cloud)*           | Network Security Manager Es            | sentials          | Ŧ     | Expiration Date | O Never    | ۲     | On     | 03/17/2028         | Ċ         |
| Zero Touch                  |                                        |                   |       |                 |            |       |        |                    |           |
| Data Center*                | BENGALURU2 -1.9                        |                   |       |                 |            |       |        |                    |           |
| Managed By                  | Cloud                                  |                   | Ŧ     |                 |            |       |        |                    |           |
|                             |                                        |                   |       |                 |            |       | Cont   | firm Cancel        | $\supset$ |

5. Select the Security Service Bundle and the respective NSM Saas (Cloud).

| Security Service                       | NSM Sees (Cloud)                                                                                                    |                                   |  |  |
|----------------------------------------|----------------------------------------------------------------------------------------------------|-----------------------------------|--|--|
| Dunale                                 | NSIN Saas (Cloud)                                                                                                    |                                   |  |  |
| Threat Protection<br>Service Suite     | Network Security Manager<br>Essentials                                                                                                    | Network Security Manager Advanced |  |  |
| Essentials Protection<br>Service Suite | Not applicable                                                                                                    | Network Security Manager Advanced |  |  |
| Advanced Protection<br>Service Suite   | <ul> <li>Network Security Manager Essentials</li> <li>NOTE: Network Security Manager Essentials comes with Advanced<br/>Protection Service Suite. No action is required here. By the default,<br/>NSM Essentials is selected and you cannot make any changes to it.</li> </ul> |                                   |  |  |

- 6. Set the Expiry Date for Security Service Bundle and NSM Saas (Cloud).
  - (i) NOTE: If Advanced Protection Service Suite is selected as Security Service Bundle, you need to set the Expiry Date only for Advanced Protection Service Suite.
- 7. Disable the **Zero Touch** if you want to turn off for the product. By the default, the **Zero Touch** option is enabled.

The Zero Touch option is available only if Advanced Protection Service Suite or NSM licensing is selected.

8. Check I understand that by provisioning MSSP Monthly licensing, my annual licensing will be overwritten and the remaining value of the license will be lost box to overwrite an existing license value.

(i) **NOTE:** This only applies if you are converting an active existing annual license.

- 9. Click Provision.
- 10. Check **STATUS** of the added Product in the **MSSP Tenants** table.

| Active                   | The Product is successfully provisioned, and ready to use.                                                     |
|--------------------------|----------------------------------------------------------------------------------------------------|
| Provisioning in progress | The Product provisioning is in progress. Wait until the status is changed to <b>Active</b> to use the Product. |
| Expired                  | The Product is expired and not available for use.                                                              |

(i) NOTE: You can find the CSC Console icon for the Active Products except for NSv Products.

## Provisioning Licenses from MSSP Tenants

### To provision a product from MSSP Tenants page:

- 1. Login to MySonicWall.
- 2. Navigate to MSSP Monthly | MSSP Tenants.
- 3. Click **Provision** > **Product**.
- 4. Select the MSSP Name and Tenant Name under which you want to add the Product.
  (i) NOTE: You get MSSP Nameoption if you are a Master MSSP only.
- 5. Select Gen7 TZ & NSa from Product list.
- 6. Select Firewall from the list.

You can either **Register a New Firewall** or select the already registered firewall from the list. When you select:

- **Register a New Firewall**, a new tab opens to register a new firewall. For more information, refer to Registering Hardware through MSW.
- An existing firewall from the list, displays **Active Annual & Perpetual Licensing** statuses, Security Services Bundle and NSM Saas (Cloud).
  - (i) **NOTE:** Provisioning an existing annual license into MSSP Monthly license overwrites the remaining value of the license and will be lost.
- 7. Click the Refresh icon next to Select Firewall field if you register a new firewall.
- 8. Select the Security Service Bundle and the respective NSM Saas (Cloud).

| Security Service<br>Bundle             | NSM Saas (Cloud)                       |                                   |  |
|----------------------------------------|----------------------------------------|-----------------------------------|--|
| Threat Protection<br>Service Suite     | Network Security Manager<br>Essentials | Network Security Manager Advanced |  |
| Essentials Protection<br>Service Suite | Not applicable                         | Network Security Manager Advanced |  |
| Advanced Protection<br>Service Suite   | Network Security Manager Essentials    |                                   |  |

9. Set the Expiry Date for Security Service Bundle and NSM Saas (Cloud).

In NOTE: If Advanced Protection Service Suite is selected as Security Service Bundle, you need to set the Expiry Date only for Advanced Protection Service Suite.

10. Disable the **Zero Touch** if you want to turn off for the product. By the default, the **Zero Touch** option is enabled.

The **Zero Touch** option is available only if **Advanced Protection Service Suite** or **NSM** licensing is selected.

11. Check I understand that by provisioning MSSP Monthly licensing, my annual licensing will be overwritten and the remaining value of the license will be lost box to overwrite an existing license value.

(i) **NOTE:** This only applies if you are converting an active existing annual license.

- 12. Click Provision.
- 13. Check **STATUS** of the added Product in the **MSSP Tenants** table.

| Active                   | The Product is successfully provisioned, and ready to use.                                                     |
|--------------------------|----------------------------------------------------------------------------------------------------|
| Provisioning in progress | The Product provisioning is in progress. Wait until the status is changed to <b>Active</b> to use the Product. |
| Expired                  | The Product is expired and not available for use.                                                              |

(i) **NOTE:** You can find the **CSC Console** icon for the **Active** Products except for NSv Products.

# Validating Licenses through User Interface

### To validate licenses through user interface (UI):

- 1. Login to the firewall UI.
- 2. Navigate to **DEVICE | Settings > Licenses**.
- 3. Check the license details are matched with MySonicWall licensing screen.
- 4. Click Synchronize if you do not see the correct expiration dates, bundles, or Zero Touch setting.

| 🖅 TZ SZUW 🖓 HOLE 🖉 HOLETON 📮 BENER 🔰                    | в нетионк 🔒 свест                   | K nur       |              | ୍ କ୍ ତି କୁ ଦ ହ                                                                            |
|---------------------------------------------------------|-------------------------------------|-------------|--------------|-------------------------------------------------------------------------------------------|
| Seeshifw / Device / Settings / Licenses                 |                                     |             |              | This frewall is currently being managed by GMS / NSM. Configuration (C) Non-Configuration |
| Q, Drite Search Text. View: All w Texant: Dylast Pr     | endly Name: SONICHIA                |             |              | 🥲 MySonicWall 🕲 Synchronize 📑 Manual 🛓 Serech Faqui                                       |
| ▼ sonvces                                               | \$54728                             | DUHUY DATE  | ACTIONS      | MISONICWALLINFO                                                                           |
| * Service Bundles (1 licensed)                          |                                     |             |              |                                                                                           |
| <ul> <li>Essential Protection Service Suite</li> </ul>  | Licensed                            | 03 Mar 2028 |              | Tenant Name: Default                                                                      |
| <ul> <li>Advanced Protection Service Suite</li> </ul>   | Expired                             | 24 Feb 2023 |              | User Name: Scrobh Fagn<br>Benintend arr 15 M 2022                                         |
| · Management & Analytics Services (1 licensed)          |                                     |             |              | SONOWALL TZ STOW                                                                          |
| NSM Essential                                           | Expired                             | 24 Feb 2023 | S Fatew      | () Start Teal                                                                             |
| <ul> <li>NSM Advanced</li> </ul>                        | Licensed                            | 03 Mar 2028 | C Denew      | Des Touth Freed Mangement via NSA(SMS Endoire)                                            |
| System Analytics                                        | Unicensed                           |             | S Activate   | Start Tial                                                                                |
| · Gateway Services (4 Iconced)                          |                                     |             |              |                                                                                           |
| Caterosiy Anti-malesimeIntrusion Prevention/App Control | Licensed                            | 03 Mar 2028 | C Family     |                                                                                           |
| Content Filtering Service                               | Licensed                            | 03 Mar 2028 | 8 Feters     |                                                                                           |
| Streful High Availability                               | Unicensed                           |             | 😁 Activata   |                                                                                           |
| Comprehensive Anti-Spam Service                         | Licensed                            | 03 Mar 2028 | C Determined |                                                                                           |
| Cepture Advanced Threat Protection                      | Licensed                            | 03 Mar 2028 | Renew        |                                                                                           |
| * Endpoint & Remote Access Services (2 Iconaul)         |                                     |             |              |                                                                                           |
| Capture Client Basic                                    | Unicensed                           |             |              |                                                                                           |
| Capture Client Advanced                                 | Unicensed                           |             |              |                                                                                           |
| Capture Client Premier                                  | Unicersed                           |             | = Manage Lic | sanse Sharing                                                                             |
| SSLVPN                                                  | Licensed<br>Count 2   MexCount 200  |             | 😸 Upgrade    |                                                                                           |
| Glubal VPN Client                                       | Licensed<br>Count 10   HarCount 500 |             | 😫 Upgrade    |                                                                                           |
| * Support & Consulting Services (2 licensed)            |                                     |             |              |                                                                                           |
| ▶ 24/7 Support                                          | Licensed                            | 03 Mar 2028 | 8 Renew      |                                                                                           |

- 5. Login to Network Security Manager page.
- 6. Navigate to **FIREWALLS** | Inventory.

**Inventory** option is shown only if NSM licensing is provisioned. Make sure that unit shows Online with correct Zero Touch setting.

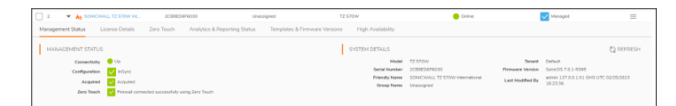

7. Click the Friendly Name to go into firewall view.

You are licensed for NSM Advanced if you see the **Productivity** in the left pane menu.

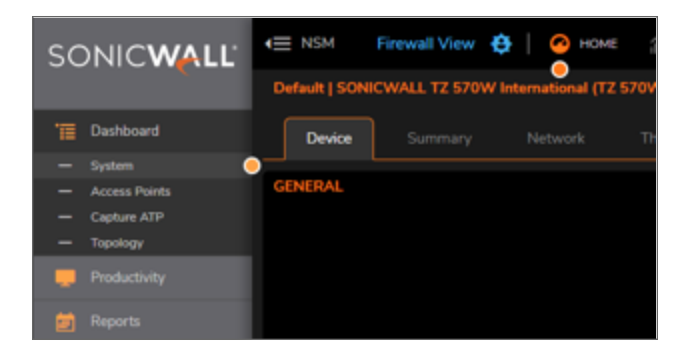

SonicWall Support

Technical support is available to customers who have purchased SonicWall products with a valid maintenance contract.

The Support Portal provides self-help tools you can use to solve problems quickly and independently, 24 hours a day, 365 days a year. To access the Support Portal, go to https://www.sonicwall.com/support.

The Support Portal enables you to:

- View knowledge base articles and technical documentation
- View and participate in the Community forum discussions at https://community.sonicwall.com/technology-and-support.
- View video tutorials
- Access https://mysonicwall.com
- · Learn about SonicWall Professional Services
- Review SonicWall Support services and warranty information
- Register for training and certification
- Request technical support or customer service

To contact SonicWall Support, visit https://www.sonicwall.com/support/contact-support.

8

## About This Document

TZ & NSa MSSP Monthly Services Getting Started Guide Updated - July 2023 Software Version -232-006032-00 Rev A

Copyright © 2023 SonicWall Inc. All rights reserved.

The information in this document is provided in connection with SonicWall and/or its affiliates' products. No license, express or implied, by estoppel or otherwise, to any intellectual property right is granted by this document or in connection with the sale of products. EXCEPT AS SET FORTH IN THE TERMS AND CONDITIONS AS SPECIFIED IN THE LICENSE AGREEMENT FOR THIS PRODUCT, SONICWALL AND/OR ITS AFFILIATES ASSUME NO LIABILITY WHATSOEVER AND DISCLAIMS ANY EXPRESS, IMPLIED OR STATUTORY WARRANTY RELATING TO ITS PRODUCTS INCLUDING, BUT NOT LIMITED TO, THE IMPLIED WARRANTY OF MERCHANTABILITY, FITNESS FOR A PARTICULAR PURPOSE, OR NON-INFRINGEMENT. IN NO EVENT SHALL SONICWALL AND/OR ITS AFFILIATES BE LIABLE FOR ANY DIRECT, INDIRECT, CONSEQUENTIAL, PUNITIVE, SPECIAL OR INCIDENTAL DAMAGES (INCLUDING, WITHOUT LIMITATION, DAMAGES FOR LOSS OF PROFITS, BUSINESS INTERRUPTION OR LOSS OF INFORMATION) ARISING OUT OF THE USE OR INABILITY TO USE THIS DOCUMENT, EVEN IF SONICWALL AND/OR ITS AFFILIATES HAVE BEEN ADVISED OF THE POSSIBILITY OF SUCH DAMAGES. SonicWall and/or its affiliates make no representations or warranties with respect to the accuracy or completeness of the contents of this document and reserves the right to make changes to specifications and product descriptions at any time without notice. and/or its affiliates do not make any commitment to update the information contained in this document.

For more information, visit https://www.sonicwall.com/legal.

### End User Product Agreement

To view the SonicWall End User Product Agreement, go to: https://www.sonicwall.com/legal/end-user-product-agreements/.

### Open Source Code

SonicWall Inc. is able to provide a machine-readable copy of open source code with restrictive licenses such as GPL, LGPL, AGPL when applicable per license requirements. To obtain a complete machine-readable copy, send your written requests, along with certified check or money order in the amount of USD 25.00 payable to "SonicWall Inc.", to:

General Public License Source Code Request Attn: Jennifer Anderson 1033 McCarthy Blvd Milpitas, CA 95035